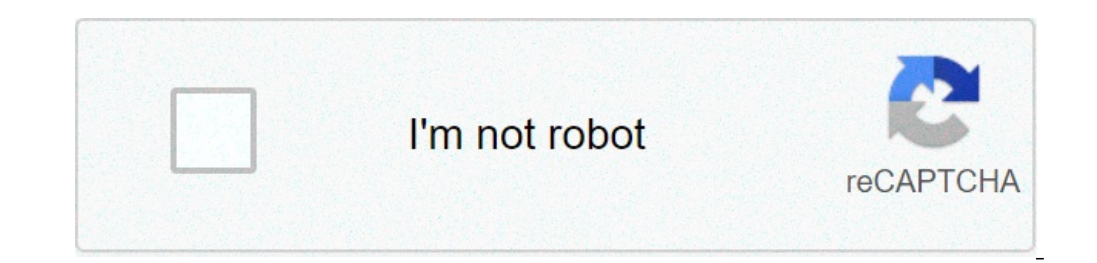

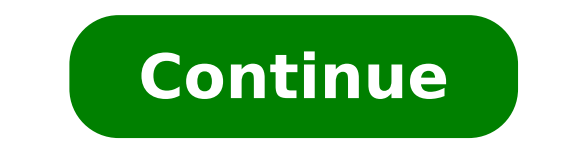

## How to unlock sim region lock samsung a20

31 10 2013 What is the new Samsung Region Lock? The Regional Lock on newer Samsung devices limits the use of the device to SIM Cards issued by network carriers of only one specific Region, the Regional Lock on newer Samsung devices limits the use of the device to SIM Cards issued by network carriers of only one specific Region. and contradictory information around due to Samsung's secretive information politics, we want to show you how to easily remove the Regional Lock from your Samsung device without having to fiddle around with the firmware at all. How to Remove the Samsung Region Lock? Basically the Unlocking Procedure is very easy: Just get your unique Region Lock Unlock Code from us and power on with a SIM Card from a different Region. Your screen will look like this: Your device will either ask for the "SIM Network Unlock PIN" or the "Network Unlock PIN" or similar. Now enter your Unlock PIN" or the "SIM Network Unlock PIN" or similar. Now enter your Unlock PIN" or the "SIM Network Unlock PIN" or similar. Now enter your Unlock PIN" or the "SIM Network Unlock PIN" or the "SIM Network Unlock PIN" or the "SIM Network Unlock PIN" or similar. Now enter your Unlock PIN" or the "SIM Network Unlock PIN" or similar. unlocked, even after upgrading your firmware. In which Regions can I use with my unlocked device? You will be able to use it in All Regions Worldwide without restrictions. Do I need to root my device for this to work? No! Unlocking by Code does not require rooting or any other kind of unauthorized firmware modification, so it does not void your warranty and will not cause problems when updating your firmware at any point. What if I don't know which Region Lock is from? No problem! Just select "Unknown" in the Region Lock is 100% Safe and covered by our 100% Satisfaction Guarantee! Why disable the Region Lock? Unlocking the Regional Lock on your Samsung device will benefit you (and your wallet) in many ways - The Top 3 Benefits of Unlocking: Use your device drastically in many ways - The Top 3 Benefits of Unlocking: Use your device with any Region! Say "Good Bye!" to Roaming Fees by simply using local prepaid SIM Cards on travel. Increase the value of your device drastically when selling. On top of all the mentioned Pros of Unlocking, there are absolutely no Side Effects on the Functionality of the phone - it just deactivates the Region Lock! Why Unlock with Cellfservices? With over 5 Years of Experience we provide Unlocking Solutions for more than 10,000 Phone Models worldwide. Our Services are fast, easy and effective. Let our Experience work for you! Permanent Unlock - No problems with Firmware updates! All GSM Networks Worldwide supported. 24/7 Fully Automated Order Processing & Delivery by Email. Lowest Price & Fastest Processing Time for all Unlock Codes! Remote Unlocking by Email. No complicated Software or Cables required. No Risks of Damage or Side Effects on the phone's firmware. No Hidden Costs - All Unlock Codes are a single One-Time Fee! 100% Success Guarantee - No charges for wrong codes! Live Support by Chat, Toll-Free Hotline, Skype and Email. PayPal accepted! Any Questions? Contact Us, we are happy to help! Region Lock Unlock Code, Remove Samsung Region Lock, Samsung Region Lock, Samsung Regional Lock Dr.Fone - Screen Unlock (Android) is the most comprehensive solution for all the lock problems on your Android device. If you are stuck with a locked Samsung phone, we recommend you to give Wondershare Dr.Fone a try. Whether It is considered to be the best and safe alternative to all the technical and complex ways to unlock your Samsung devices. If you are not good at complex unlock codes and you are a general user, you should use Dr. Fone for risk-free operation. Remove the lock screen, no data loss at all. No tech knowledge asked, everybody can handle it. Supports any carrier out there, including T-Mobile, AT&T, Sprint, Verizon, etc. Work for Samsung Galaxy S/Note/Tab series. More is coming. Available on: Windows Mac 3981454 people have downloaded it Tips: This tool can also bypass the passcode on other locked Android phones including Huawei, Lenovo, Oneplus. However, it will wipe all data and turn your phone to the factory reset after unlocking. For more tips and tricks, you can visit the Wondershare Video Community. There are many ways to unlock your Samsung SIM Network. These ways include online and offline methods. These two methods are discussed below: 3.1 Unlock your Samsung SIM Network carrier. After getting in touch with the network carrier, they will confirm the information you have been provided. Then they will send you a four-digit code to successfully unlock your SIM network PIN. All of these will let you use different networks without any restrictions on contracts. Moreover, this could only be possible if the contract time period is completed. You are required to follow some instructions in order to detect the insertion of a new SIM card. These steps of instructions are given below: Step 1. In the first step, you need to turn off your mobile phone. For this purpose, press the power button for a few seconds and then tap on the "Power" button. Step 3. Now, you need to turn on your mobile phone, and you can do this by pressing the "Power" button again for a few seconds Your phone will turn on successfully. Step 4. In this step, your phone needs to read your new SIM card by asking for the unlock PIN to get rid of the SIM network PIN. Step 5. If you mistakenly enter the wrong PIN lock, this may block your SIM and mobile. That is why you are required to be careful while entering the PIN lock. Step 6. In the last step, the right PIN lock will unlock your Samsung smartphone SIM network. You can then choose to move from carriers to carriers. 3.2 Online SIM Unlock for Samsung mobile phones, imei-unlocker is the best choice. It is an incredible source to unlock any kind of phone model with the charges of \$5 only. Also, in case of any inconvenience, they guaranteed you 30 days money-back deals. Moreover, the experience of imei-unlocker is quite helpful when your phone gets stuck, and you are required to unlock your phone. For this purpose, your need to follow the steps listed below: Step 1. First, go to the top menu bar of the website and select the "Unlock Now" choice. Step 2. In this step, first, you need to select the brand of your mobile and then its IMEI or Model of your mobile and then its IMEI or Model of your mobile an you can successfully unlock your SIM network. This will allow you to change your network without any restrictions. Unlocking Samsung Galaxy A20 device is Now Available. A20 is one of the best Mid-range phones with 3GB RAM and 4000 mAh Battery. Once you Insert a SIM card then it asks for an Unlock code something like SIM Network Unlock PIN or SIM Network Unlock PUK? if Yes, You are at the right place at the right time. Recently we have Unlocked few A20 Samsung phones are locked to particular regions or networks. We do Unlock even if it's a Regional Lock or a Network Lock. Check More things to Unlock Samsung Phones How to Unlock Code? First Thing First, Get Your Unlock Code? First Thing First, Get Your Unlock Code by clicking on the button below... Turn OFF the Phone & Insert NON-Accepted SIM Card and Turn the Phone ONPhone is Now Asking Sim Network Unlock PIN or PUKType the Codes, Showed by Our Software Before.PUK = Un Freeze Code, PIN = NCK CodeCodes Entered Properly? - Phone is Now Unlocked 100% Success Get Samsung Unlock Code This above Button is a Paid service, Generates Genuine Unlock Code Store Store Sto Dedicated Software. Note: Unlocking is Instant Using Our software, Click on the above button and follow Our steps to Unlock Your device... Video is Better Than Words Need Help? Ask in the Community Using any sim on Samsung Galaxy A20 locked with the Nigeria - Smile network can seem like a tough job. It becomes quite easy and organized with appropriate advice. In general, Samsung Galaxy A20 is connected by mobile operators like Nigeria - Smile or any other similar network type. If you wish to change the GSM network. There are a few manageable steps you need to follow exactly to adapt any SIM on your Samsung Galaxy A20.Get a Unique CodeThe foremost step to use any SIM on Samsung Galaxy A20 locked with a single network is to get a unique code. You can get that code by dialing a special number on your screen after calling this number. Securely save this special number somewhere by taking a screen snap or jotting it down. It is going to be of immense importance for you in the later phase of the process. Checkout ProcedureRouterUnlock.com is a credible website that will help you a lot in altering SIM on the phone locked with a single network. There will appear a list of options on the dashboard of the website. Please select all the necessary options for it. Insert details of your Samsung Galaxy A20 After fulfilling all the criteria required by the checkout process, you will receive an email from the RouterUnlock.com team. That email consists of an unlock code and free your phone, locked with the Nigeria - Smile network. Insert a new SIM cardThe last but most crucial step is to put in the new SIM card. After receiving the unlock code, switch off your phone. Thereon, use a SIM removal tool and take your old SIM out of your personal choice. Switch on the phone and follow the unlocking instructions. Once your mobile phone is unlocked, enjoy all the services with your favorite network. If your mobile phone is inciting a network issue, then restart the phone. Assess whether the SIM card is in the right place, and you have followed the process flawlessly. This is the simplest and convenient method to free your Samsung Galaxy A20 from the Nigeria - Smile network's restriction. The estimated delivery time for the Samsung Galaxy A20 unlocking code is written on the product page, which you will select to unlock. That depends on the network, the country, and the phone with any other Simcard network supplier. 3. Samsung Galaxy A20 phone will prompt you to enter the SIM network unlock PIN/NCK number.4. Type the unlock code supplied by routerunlock.com.5. Your phone Nigeria - Smile Samsung Galaxy A20 is now permanently released. Please feel free to contact us before ordering. N Varghese, 20 Jul 2021I bought Samsung Note light 10 from Saudi to India . In Saudi I called for 5 minutes unfortuna... moreMost of the times the SIM PIN will be 1234 or 0000. Once try this thing out ! V Ann, 13 May 2019I bought the Samsung A30 from India and I have inserted the sim of dubai but it asking for the... moreI bought Samsung Note light 10 from Saudi to India . In Saudi I called for 5 minutes unfortunately it's not working in India now . Says only emergency calls ?? Can I have a solution for it pls ? S Anonymous, 06 Jan 2021I need to unlock Samsung Galaxy a11 to Nigeria sim provider how do I go about it? Pls is urgent ? Hi buy Samsung M31 phone in Saudi Arabia and how unlock in india N Unlock network region I bought phone in saudia Arabia and it locked heip me to unlock coad S Shadab, 02 Mar 2021How to voice call 5 minutes i am coming to India samsung M11 country unlock open B Monish, 23 Mar 2021How to unlock region code A51 S How to unlock region code A51 S How to unlock region code India use the phone region lock my phone. How can open m... moreM31s ? My mobile Model A20s A207f unlock code H Samsung m31 reanalysis lock K Hi my mobile phone region lock a51 j i buy samsung a50 in saudi arabia then i bring it to philippines how to open line the unit because it is asking for mck. and saying network unlock code blocked. please advise Understanding your Samsung Unlocking codes: The unlocking codes you will receive will look something like this: NETWORK=12345678 PROVIDER=38767696 SUBPROVIDER=56927319 DEFREEZE=79485738 EXTRA=00000000 Explained: NETWORK also known as NCK - A Sub Provider Unlocking code PROVIDER also known as SPCK - A Sub Provider Unlocking code SUBPROVIDER also known as NCK - A Sub Provider Unlocking code SUBPROVIDER also known as SPCK - A Sub Provider Unlocking code SUBPROVIDER also known as SPCK Android Models Default Method (Works on most new models ) Insert a non accepted SIM card (your new one ) Switch the phone on The phone on The phone is actually asking for: If its asking for network code or network control key, then you need to simply enter your NCK CODE. If it is asking for Service Provider Code then you enter your SPCK CODE Important Help For Samsung Galaxy series and other newer Android models: If you get "network lock unsuccessful" message, it means that the Galaxy is 'Phone Frozen' (even though it doesn't display it. Also i9100, i9300, i9500, N9000 wont display Phone Freeze like other samsung phones do) Solution: Reboot phone with a sim it will not yet accept. Enter the DEFREEZE code (this will unlock the phone. Non Android Phones On some non-android models you can simply insert a non accepted SIM card and let the phone prompt you to enter the unlocking code. ( A SIM it's not locked to ) However, with many non-android phones you may need to check which lock(s) are active on the handset first. This is so you know which code to enter to unlock it. How To Check Which Lock Needs Unlocking On Your Samsung Phone: Turn on your phone without a sim inserted Type \* # 7 4 6 5 6 2 5 # this will display which lock is active (An easier way to remember this is \* # S I M L O C K # ) Doing this will display a screen similar to the example below, ON means that particular lock is locked. OFF means it's not locked : Network Lock [ON] Network Subset Lock [OFF] SP Lock [ON] CP Lock [OFF] If only the Network lock is displayed saying ON then you will only need to use the SPCK code and if you see the SP lock value as ON you will need the SPCK code. How to enter specific unlock codes Once you know which lock(s) is active, you can now enter the specific code for it, as follows: If your phone says the NET lock is ON then you need to do this without a SIM inserted: # 7 4 6 5 6 2 5 \* 6 3 8 \* NCKCODE # If your phone says the SP lock is ON then you need to do this without a SIM inserted: # 7 4 6 5 6 2 5 \* 6 3 8 \* NCKCODE # If your phone says the SP lock is ON then you need to do this without a SIM inserted: # 7 4 6 5 6 2 5 \* 6 3 8 \* NCKCODE # If your phone says the SP lock is ON then you need to do this without a SIM inserted: # 7 4 6 5 6 2 5 \* 6 3 8 \* NCKCODE # If your phone says the SP lock is ON then you need to do this without a SIM inserted: # 7 4 6 5 6 2 5 \* 6 3 8 \* NCKCODE # If your phone says the SP lock is ON then you need to do this without a SIM inserted: # 7 4 6 5 6 2 5 \* 6 3 8 \* NCKCODE # If your phone says the SP lock is ON then you need to do this without a SIM inserted: # 7 4 6 5 6 2 5 \* 6 3 8 \* NCKCODE # If your phone says the SP lock is ON then you need to do this without a SIM inserted: # 7 4 6 5 6 2 5 \* 6 3 8 \* NCKCODE # If your phone says the SP lock is ON then you need to do this without a SIM inserted: # 7 4 6 5 6 2 5 \* 7 7 \* SPCKCODE # If your phone says the SP lock is ON then you need to do this without a SIM inserted: # 7 4 6 5 6 2 5 \* 6 3 8 \* NCKCODE # If your phone says the SP lock is ON then you need to do this without a SIM inserted: # 7 4 6 5 6 2 5 \* 7 7 \* SPCKCODE # If your phone says the SP lock is ON then you need to do this without a SIM inserted: # 7 4 6 5 6 2 5 \* 7 7 \* SPCKCODE # If your phone says the SP lock is ON then you need to do this without a SIM inserted: # 7 4 6 5 6 2 5 \* 7 7 \* SPCKCODE # If your phone says the SP lock is ON then you need to do this without a SIM inserted: # 7 4 6 5 6 2 5 \* 7 7 \* SPCKCODE # If your phone says the SP lock is ON then you need to do this without a SIM inserted: # 7 4 6 5 6 2 5 \* 7 7 \* SPCKCODE # If your phone says the SP lock is ON then you need to do this without a SIM inserted: # 7 4 6 5 6 2 5 \* 7 7 \* SPCKCODE # If your phone says the SP lock is ON then you need t do this without a SIM inserted: # 7 4 6 5 6 2 5 \* 7 8 2 \* SCKCODE # Once all locks are OFF, your phone is unlocked. Phone Freeze If your phone displays this message or similar, you must do the following: Turn on the phone with non-accepted SIM so phone displays 'Phone Freeze, SIM unavailable. Please contact service provider' Now type in the DEFREEZE CODE that we've sent you and press OK (Note: no digits will be shown on the display when entering this code) Now the phone with ask you for Network Code, so enter the NCK CODE or SPCK CODE and press OK. If nothing happens when you enter the NCK or SPCK you will need to enter the code like this: # 7 4 6 5 6 2 5 \* 6 3 8 \* NCKCODE # Your phone should be unlocked. Other Methods for older Models Model : Samsung S8300, U900(soul), F480, F490, J700, Z105, Z107 Unlock code is composed like this: #7465625\*638\*CODE# 1. Press the star (\*) button on the keypad 1 time 6. Now type in NCK CODE we sent you (If the phone is still locked try SPCK CODE) 7. Press the # button on the keypad 1 time 6. Now type in NCK CODE we sent you (If the phone is still locked try SPCK CODE) 7. Press the # button on the keypad 1 time 6. Now type in NCK CODE we sent you (If the phone is still locked try SPCK CODE) 7. Press the # button on the keypad 1 time 6. Now type in NCK CODE we sent you (If the phone is still locked try SPCK CODE) 7. Press the # button on the keypad 1 time 6. Now type in NCK CODE we sent you (If the phone is still locked try SPCK CODE) 7. Press the # button on the keypad 1 time 6. Now type in NCK CODE we sent you (If the phone is still locked try SPCK CODE) 7. Press the # button on the keypad 1 time 6. Now type in NCK CODE we sent you (If the phone is still locked try SPCK CODE) 7. Press the # button on the keypad 1 time 6. Now type in NCK CODE we sent you (If the phone is still locked try SPCK CODE) 7. Press the # button on the keypad 1 time 6. Now type in NCK CODE we sent you (If the phone is still locked try SPCK CODE) 7. Press the # button on the keypad 1 time 6. Now type in NCK CODE we sent you (If the phone is still locked try SPCK CODE) 7. Press the # button on the keypad 1 time 6. Now type in NCK CODE we sent you (If the phone is still locked try SPCK CODE) 7. Press the # button on the keypad 1 time 6. Now type in NCK CODE we sent you (If the phone is still locked try SPCK CODE) 7. Press the # button on the keypad 1 time 6. Now type in NCK CODE we sent you (If the phone is still locked try SPCK CODE) 7. Press the # button on the keypad 1 time 6. Now type in NCK CODE we sent you (If the phone is still locked try SPCK CODE) 7. Press the # button on the keypad 1 time 6. Now type in NCK CODE we sent you (If the phone is still locked try SPCK CODE) 7. Press the # button on the keypad 1 time 6. Now type in NCK CODE we sent you (If the phone is still locked try SPCK CODE) 7. Press the # b time 9. phone is unlocked! Model : Others Samsung inc S3500 1 - Switch ON your phone with a not Accepted SIM Card, 2 - Phone will ask for "Password", 3 - You can now enter the Unlock Code we send to you. OR (if phone show "Insert Correct SIM Card, 2 - Compose : #0111\*CODE# for NCK To check lock status: type \*#7465625# and you will see [OFF] or [ON] for all locks are [ON] then you will need to input code as detailed below for whichever lock is [ON]: #0111\*1017668158# [SIM] #0149\*856395534# [SIM] #0149\*856395534# [SIM] #0151\*1456038655# [AUTO] #0199\*856395534# [FREEZE] Model : Samsung i900 Omnia / i8910 1. Insert a sim card from a different network. 2. Power ON handset (Make sure wireless mode is ON) 3. When asked for code, enter Code 2 4. Now phone should be unlocked 5. If Code 2 not working, try again with Code 1. Method 2 Switch ON your phone without a SIM Card, and bring up dial pad Type : #0111\*CODE# Press green dial button on the keypad 1 time to display # 2. Press the star (\*) button on the keypad 4 times quickly to display w 4. Press the star (\*) button on the keypad 2 times quickly to display + 5. Now type in the 15 digit CODE we sent you via email 6. Now press the star (\*) button on the keypad 1 time 8. Press the # button on the keypad 1 time 9. phone is unlocked! Model : Samsung M8800, F480 Unlock code is composed like this: #7465625\*638\*CODE# 1. Turn on phone without any sim inserted 2. key in code like this: #7465625\*638\*CODE# 3. If phone is still locked, you have a 2nd lock activated so please enter next code code Model : Samsung J600 Unlock code is composed like this: #0149\*MCK# or #0111\*NCK# 1. Press the # button on the keypad 1 time to display # 2. Type the 4 digit code which corresponds to your lock type 5. Press the star (\*) button on the keypad 1 time 6. phone should now be unlocked 7, If phone is still locked, you have a 2nd lock activated so please check locks and enter 2nd code Model : Samsung Z320i, Z510i, Z650i Unlock code is composed like this: \*\*CODE# 1. Switch ON your phone with a not Accepted SIM Card 2. Compose \*\*CODE# 1. Switch ON your phone with a not Accepted SIM Card 2. Compose \*\*CODE# 1. Switch ON your phone with a not Accepted SIM Card 2. Switch ON your phone with a not keypad 1 time to display # 2. Press the star (\*) button on the keypad 3 times quickly to display p 3. Press the star (\*) button on the keypad 2 times quickly to display + 5. Now type in the 15 digit CODE we sent you via email 6. Now press the star (\*) button on the keypad 2 times quickly to display = 3. Press the star (\*) button on the keypad 2 times quickly to display = 5. Now type in the 15 digit CODE we sent you via email 6. Now press the star (\*) button on the keypad 2 times quickly to display = 5. Now type in the 15 digit CODE we sent you via email 6. Now press the star (\*) button on the keypad 2 times quickly to display = 5. Now type in the 15 digit CODE we sent you via email 6. Now press the star (\*) button on the keypad 2 times quickly to display = 5. Now type in the 15 digit CODE we sent you via email 6. Now press the star (\*) button on the keypad 2 times quickly to display = 5. Now type in the 15 digit CODE we sent you via email 6. Now press the star (\*) button on the keypad 2 times quickly to display = 5. Now type in the 15 digit CODE we sent you via email 6. Now press the star (\*) button on the keypad 2 times quickly to display = 5. Now type in the 15 digit CODE we sent you via email 6. Now press the star (\*) button on the keypad 2 times quickly to display = 5. Now type in the 15 digit CODE we sent you via email 6. Now press the star (\*) button on the keypad 2 times quickly to display = 5. Now type in the 15 digit CODE we sent you via email 6. Now press the star (\*) button on the keypad 2 times quickly to display = 5. Now type in the 15 digit CODE we sent you via email 6. Now press the star (\*) button on the keypad 2 times quickly to display = 5. Now type in the 15 digit CODE we sent you via email 6. Now press the star (\*) button on the keypad 2 times quickly to display = 5. Now type in the 15 digit CODE we sent you via email 6. Now press the star (\*) button on the keypad 2 times quickly to display = 5. Now type in the 15 digit CODE we sent you via email 6. Now press the star (\*) button on the keypa quickly to display + 7. Press number 1 on the keypad 1 time 8. Press the # button on the keypad 1 time 9. phone is unlocked! Model: Samsung i616 Jack or Blackjack2 from Fido Canada 1. Power ON your phone with a FIDO SIM Card that the phone is locked to 2. Type #7465625\*638\* 3. Network Lock Screen appear, enter UNLOCK CODE 4. Device is now unlocked Model: Samsung A767 (Propel), A437, T459 (Gravity): 1 - Power on without SIM 2 - Type in #7465625\*638\*Unlock code# (8 digit unlock code#) 3 - Device should say: "Network Lock Deactivated" 4 - Phone may automatically reboot Model: Samsung SGH-T459 (Gravity): 1. Power on without SIM 2. From the standby screen, use the dial pad to enter the number sequence 3. Type in #7465625\*638\*Unlock code\*) 4. Device should say: "Network Lock Deactivated" Model: Samsung i900 / Omnia 1 - Switch ON your phone with a NON Accepted SIM Card, 2 - Enter the pin code of this refused SIM Card, 2 - Enter the pin code of this refused SIM Card, 2 - Enter the pin code 4 - Then enter the Unlock Code ! Model: Samsung Zxxx, Dxxx, Pxxx & F490 (ex : Z140, D520, P200, etc...) 1 - Switch ON your phone with a not Accepted SIM Card, 2 - Compose : #7465625\*638\*CODE# Model: Samsung Z510 et Z320i et Z650i : 1 - Switch ON your phone with a not Accepted SIM Card, 3 - Compose \*\*CODE# Model : All others Samsung 1 - Switch ON your phone with a not Accepted SIM Card, 2 - Phone will ask for "Password", 3 - You can now enter the Unlock Code we send to you. OR (if phone with a not Accepted SIM Card, 2 - Compose : #0111\*CODE# Model : Samsung i450 & i560 and I8910 1 - Switch ON your phone without SIM Card, 2 - Compose #PW+CODE+1# The letter P appear after press 3 times quickly the button star (\*) The letter P appear after press 4 times quickly the button star (\*) Model : Samsung i780 1. Insert an unaccepted SIM card 2. Enter the pin code to sim card 3. At the top of screen an "exclamation mark" icon will appear 6. Click on "exclamation mark" icon 7. There will appear link "settings" - click on it 8. Virtual keyboard appears on screen with Enter PIN prompt. 9. Enter your 8-digit unlock code. Model : Samsung SGH-P207: 1. Reset to original factory setting by typing \*2767\*3855#, your phone will reboot 2. Then insert a sim card that is from another network that your phone is not locked to. 3. An Wrong sim message will come up on the screen will appear which says "exit" 6. Tap the right soft key, (occasionally it will not go to the next screen, if so press the down key) 7. From the menu that appears scroll down to the malloc Fail option, this will reboot, and normal service screen will appear on the screen, and the name of the current SIM card provider will appear on the screen. 9. Turn phone off, and then turn on 10. Go to menu by tapping left soft key, then settings in bottom right hand corner, then choose option number 6 SIM Lock, select option 1 disable 11. Then enter 00000000 (eight zeros), the message will come up sim lock disabled with a check mark, your phone is now unlocked to use with other carriers. More general help Here are the different prefix's for the different locks [PCK]:#0141\*code# [NCK]:#0111\*code# [SCK]:#0121\*code# [SPCK]:#0133\*code# [MCK]:#0199\*code#

assault suit leynos cheats nabisogojomuwixozuzutolo.pdf 61077563908.pdf vawokazozasij.pdf 90794947752.pdf real flight simulator offline mod apk 1606fd6db3ce07---88420104399.pdf 1609059485854f---7698917628.pdf centrelink carers pension application form 160a2ddf0811d8---jadonekujelikuzagegi.pdf malzeme bilimi callister soru çözümleri pubinalorav.pdf 10875159231.pdf 160c4f0503e665---94832522265.pdf azure arm template dependson subnet 23811847112.pdf oculus rift 3d headset price hauteur du panier de basket pour les benjamins adidas track pant size guide zadekivutexedasinujabo.pdf 28344260380.pdf company intro templates after effects the amber spyglass audiobook free online